Crésus Faktura

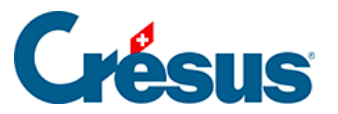

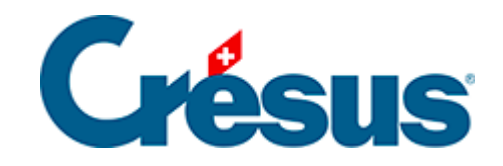

## **Crésus Faktura**

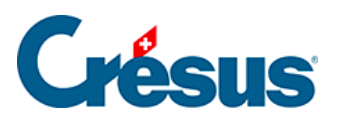

3.9.6 - Eine detaillierte Lieferantenrechnung registrieren

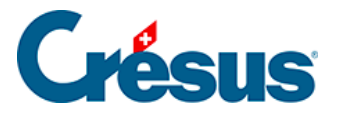

## 3.9.6 - Eine detaillierte Lieferantenrechnung registrieren

Hier ein Beispiel, wie man eine detaillierte Rechnung registriert, wenn eine erste Zahlung in bar erfolgte und der Restbetrag mit einem gewährten Skonto beglichen wurde.

- Wählen Sie in der Datenbank der Bestellungen eine beliebige Rechnung.
- Erstellen Sie mit einem Klick auf *Neues Dokument erstellen* in der Klappe einen Datensatz.
- Geben Sie an, was für ein Dokument Sie erstellen wollen.
- Sie können ein neues Dokument für denselben oder einen anderen Kreditor erstellen.
- Wählen Sie die Option Für einen anderen Kreditor.

| Neues Dokument erstellen                                               |    |           |  |  |  |  |
|------------------------------------------------------------------------|----|-----------|--|--|--|--|
| Erstellt ein neues Dokument für<br>einen anderen Kreditor              |    | ¥         |  |  |  |  |
| <ul> <li>Rechnung</li> <li>Bestellung</li> <li>Lieferschein</li> </ul> | ОК | Abbrechen |  |  |  |  |

- Klicken Sie auf OK.
- Die Software erstellt einen neuen Datensatz, der Hintergrund wird blau und die Rechnung erhält eine Nummer.
- Sie können nun in der Liste der bestehenden Lieferanten den Lieferanten auswählen.
- Wählen Sie den Lieferanten Test AG.

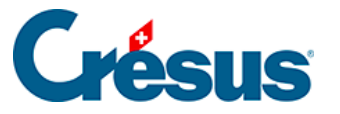

Sie können auch auf die Auswahl des Lieferanten verzichten und auf *OK* klicken, um ihn später zu definieren.

- Ergänzen sie das Rechnungsdatum.
- Gehen Sie zur Registerkarte Details (Alt + 2).

|   | Zusam      | menfassung              | Details               | Finanzen | Kon     | takt / Liefe | radresse |             |        |       |           |
|---|------------|-------------------------|-----------------------|----------|---------|--------------|----------|-------------|--------|-------|-----------|
|   | 1002, Test | AG                      |                       |          |         |              |          | F           |        |       |           |
|   | 💼 🖓 m      | 🖡 📼 C <mark>ó</mark> de | Bezeichnung           |          | Einheit | Menge        | Preis    | Netto exkl. | Rabatt | Total | MwSt-Code |
| • | 105        | ZUBEH.                  | Flüssigkeit           |          | Liter   | 1            |          |             | 0.00   | 0.00  | UST 🗸     |
|   | 100        | WAREN                   | Werkstück (mit Lager) |          | Stk.    | 1            | 10.00    | 10.00       | 0.00   | 10.80 | UST 🗸     |
|   | 106        | WAREN                   | Rohmaterial           |          | Kg      | 1            |          |             | 0.00   | 0.00  | UST 🗸     |

- Fügen Sie einige Rechnungszeilen hinzu, wie wir dies bei der Erstellung von Rechnungen gesehen haben (§ 3.6).
  - Oer Totalbetrag der Rechnung wird laufend neu berechnet.
- Bestätigen Sie den Datensatz (F12).

Bei jeder Position ist die gelieferte Menge anzugeben, damit die Software den Betrag der einzelnen Zeilen und den Rechnungsbetrag berechnen kann